# Configurar RADIUS & TACACS+ para GUI & CLI Auth em WLCs 9800

## Contents

| Introdução                                                                        |
|-----------------------------------------------------------------------------------|
| Pré-requisitos                                                                    |
| Requisitos                                                                        |
| Componentes Utilizados                                                            |
| Informações de Apoio                                                              |
| Configurar                                                                        |
| Restrições de Usuário Somente Leitura                                             |
| Configurar a autenticação RADIUS para a WLC                                       |
| Configurar ISE para RADIUS                                                        |
| Configurar TACACS+ WLC                                                            |
| Configuração do TACACS+ ISE                                                       |
| Troubleshooting                                                                   |
| Solucionar problemas de acesso RADIUS/TACACS+ de GUI ou CLI de WLC via CLI de WLC |
| Solucionar problemas da GUI da WLC ou do acesso CLITACACS+ através da GUI do ISE  |

## Introdução

Este documento descreve como configurar um Catalyst 9800 para autenticação externa RADIUS ou TACACS+.

## Pré-requisitos

## Requisitos

A Cisco recomenda que você tenha conhecimento destes tópicos:

- Modelo de configuração Catalyst Wireless 9800
- · Conceitos AAA, RADIUS e TACACS+

## **Componentes Utilizados**

As informações neste documento são baseadas nestas versões de software e hardware:

- C9800-CL v17.9.2
- ISE 3.2.0

As informações neste documento foram criadas a partir de dispositivos em um ambiente de laboratório específico. Todos os dispositivos utilizados neste documento foram iniciados com uma configuração (padrão) inicial. Se a rede estiver ativa, certifique-se de que você entenda o impacto potencial de qualquer comando.

## Informações de Apoio

Quando um usuário tenta acessar a CLI ou a GUI da WLC, ele é solicitado a inserir um nome de usuário e uma senha. Por padrão, essas credenciais são comparadas com o banco de dados local de usuários, que está presente no próprio dispositivo. Como alternativa, a WLC pode ser instruída a comparar as credenciais de entrada com um servidor AAA remoto: a WLC pode se comunicar com o servidor com o uso de RADIUS ou TACACS+.

## Configurar

Neste exemplo, dois tipos de usuários no servidor AAA (ISE), respectivamente o adminuser e o são configuradoshelpdeskuser. Esses usuários fazem parte dos grupos admin-group e dos helpdesk-group grupos, respectivamente. Espera-se que o usuárioadminuser, parte da admin-group, receba acesso total à WLC. Por outro lado, o helpdeskuser, parte do helpdesk-group, deve receber somente privilégios de monitor para o WLC. Portanto, não há acesso à configuração.

Este artigo primeiro configura a WLC e o ISE para autenticação RADIUS e depois executa o mesmo para TACACS+.

Restrições de Usuário Somente Leitura

Quando TACACS+ ou RADIUS é usado para a autenticação WebUI 9800, estas restrições existem:

- Os usuários com nível de privilégio 0 existem, mas não têm acesso à GUI
- Os usuários com níveis de privilégio de 1 a 14 podem apenas exibir a guia Monitor (isso equivale ao nível de privilégio de um usuário autenticado localmente somente leitura)
- Usuários com nível de privilégio 15 têm acesso total

Usuários com nível de privilégio 15 e um conjunto de comandos que permite apenas comandos específicos não são suportados. O usuário ainda pode executar alterações de configuração por meio da WebUI

## Configurar a autenticação RADIUS para a WLC

Etapa 1. Declare o servidor RADIUS.

## <u>Da GUI:</u>

Primeiro, crie o servidor ISE RADIUS no WLC. Isso pode ser feito a partir da guia Servers/Groups > RADIUS > Servers da página da GUI WLC acessível no https://<WLC-IP>/webui/#/aaa, ou se você navegar para Configuration > Security > AAA, como mostrado nesta imagem.

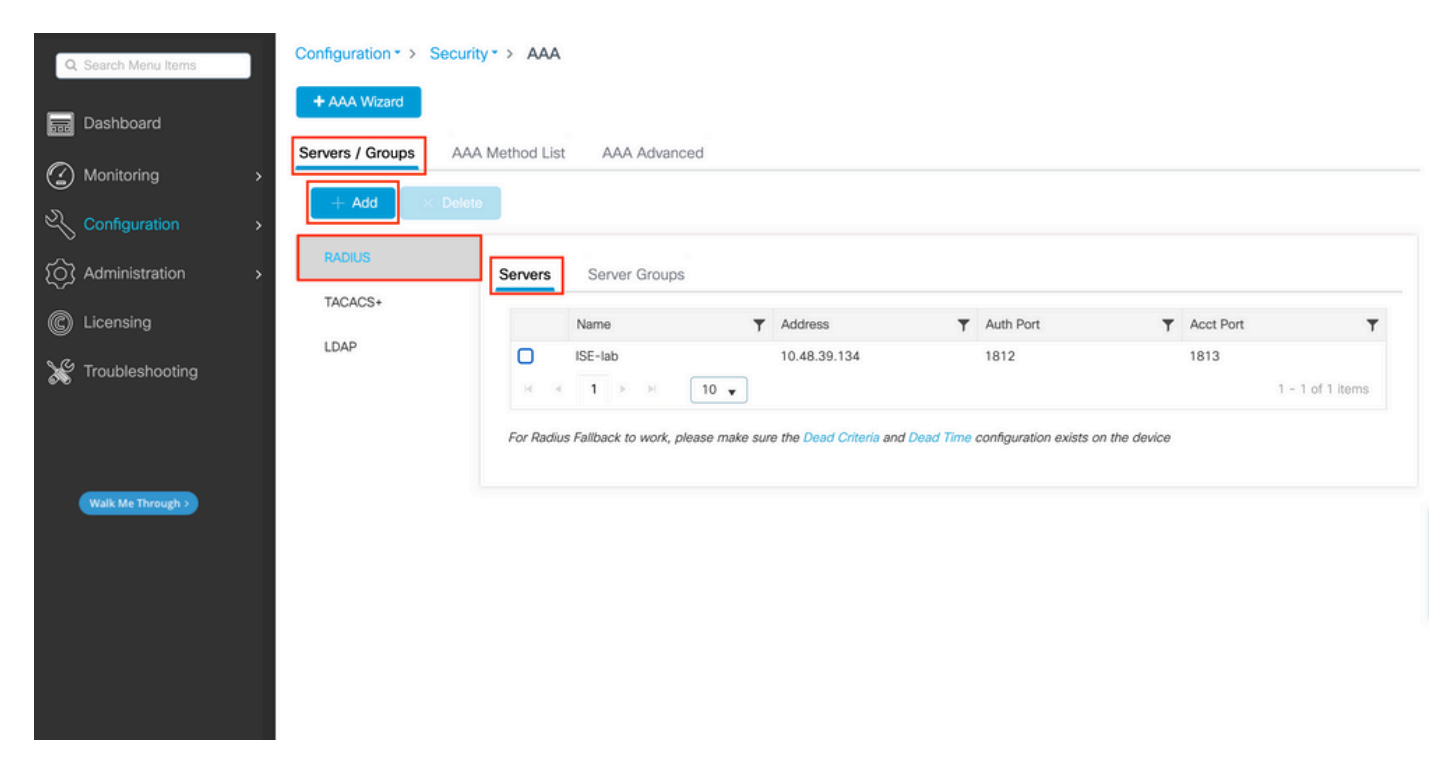

Para adicionar um servidor RADIUS na WLC, clique no botão Add (Adicionar) emoldurado em vermelho na imagem. Isso abre a janela pop-up descrita na captura de tela.

| Q Search Menu Items | Configuration * >        | Security* > AAA |                        |              |                  |
|---------------------|--------------------------|-----------------|------------------------|--------------|------------------|
|                     | Create AAA Radius Server |                 |                        |              | ×                |
| Dashboard           | Name*                    | ISE-lab         | Support for CoA (i)    |              |                  |
| Monitoring          | Server Address*          | 10.48.39.134    | CoA Server Key Type    | Clear Text 🗸 |                  |
| Real Configuration  | PAC Key                  | 0               | CoA Server Key (i)     |              |                  |
| O Administration    | Кеу Туре                 | Clear Text 🗸    | Confirm CoA Server Key |              |                  |
| C Licensing         | Key* (i)                 |                 | Automate Tester        | 0            | т                |
| 🔆 Troubleshooting   | Confirm Key*             |                 |                        |              | items to display |
|                     | Auth Port                | 1812            |                        |              |                  |
|                     | Acct Port                | 1813            |                        |              |                  |
| Walk Me Through >   | Server Timeout (seconds) | 1-1000          |                        |              |                  |
|                     | Retry Count              | 0-100           |                        |              |                  |
|                     | Cancel                   |                 |                        | Apply to De  | vice             |
|                     |                          |                 |                        |              |                  |

Nessa janela pop-up, você deve fornecer:

- O nome do servidor (observe que ele não precisa corresponder ao nome do sistema ISE)
- O endereço IP do servidor
- O segredo compartilhado entre a WLC e o servidor RADIUS

Outros parâmetros podem ser configurados, como as portas usadas para autenticação e contabilização, mas eles não são obrigatórios e são deixados como padrão para esta documentação.

Do CLI:

## <#root>

WLC-9800(config)#radius server

#### ISE-lab

WLC-9800(config-radius-server)#address ipv4

10.48.39.134

auth-port 1812 acct-port 1813
WLC-9800(config-radius-server)#key

Ciscol23

Etapa 2. Mapeie o servidor RADIUS para um grupo de servidores.

## Da GUI:

Caso você tenha vários servidores RADIUS que possam ser usados para autenticação, é recomendável mapear todos esses servidores para o mesmo grupo de servidores. A WLC cuida do balanceamento de carga de diferentes autenticações entre os servidores no grupo de servidores. Os grupos de servidores RADIUS são configurados na guiaServers/Groups > RADIUS > Server Groups na mesma página da GUI que a mencionada na Etapa 1, como mostrado na imagem.

| Q Search Menu Items                                   | Configuration * > Secur          | ity* > AAA                 |            |          |                  |
|-------------------------------------------------------|----------------------------------|----------------------------|------------|----------|------------------|
| Dashboard                                             | + AAA Wizard Servers / Groups AA | A Method List AAA Advanced |            |          |                  |
| <ul> <li>Monitoring</li> <li>Configuration</li> </ul> | + Add × Dele                     | te                         |            |          |                  |
| O Administration                                      | RADIUS<br>TACACS+                | Servers Server Groups      |            |          |                  |
| C Licensing                                           |                                  | Name                       | T Server 1 | Server 2 | Server 3         |
| SG Traublachasting                                    | LDAP                             | RADIUS-Group               | ISE-lab    | N/A      | N/A              |
| Troubleshooting                                       |                                  | R R 1 F F 10               | •          |          | 1 - 1 of 1 items |
| Walk Me Through >                                     |                                  |                            |            |          |                  |

Quanto à criação do servidor, uma janela pop-up aparece quando você clica no botão Adicionar (enquadrado na imagem anterior), que é descrito aqui.

| Q Search Menu Items | Config   | uration * > Security * > AAA<br>Create AAA Radius Server | Group            |                 |                     |
|---------------------|----------|----------------------------------------------------------|------------------|-----------------|---------------------|
| Dashboard           | + A4     | Name*                                                    | RADIUS-Group     |                 |                     |
| Monitoring          | > Server | Group Type                                               | RADIUS           |                 |                     |
|                     | ·        | MAC-Delimiter                                            | none             |                 |                     |
| O Administration    |          | MAC-Filtering                                            | none             |                 |                     |
| C Licensing         | TAC      | Dead-Time (mins)                                         | 5                |                 | Server 3            |
| Troubleshooting     | LD/      | Load Balance                                             | DISABLED         |                 | No items to display |
| 679D                |          | Source Interface VLAN ID                                 |                  |                 |                     |
|                     |          | Available Servers                                        | Assigned Servers |                 |                     |
| Walk Me Through 3   |          |                                                          | ISE-lab     %    | K<br>K<br>K     |                     |
|                     |          | Cancel                                                   |                  | Apply to Device |                     |
|                     |          |                                                          |                  |                 |                     |
|                     |          |                                                          |                  |                 |                     |

No pop-up, forneça um nome para o grupo e mova os servidores desejados para a lista Servidores Atribuídos.

Do CLI:

## WLC-9800(config)# aaa group server radius

#### RADIUS-Group

WLC-9800(config-sg-radius)# server name

#### <u>ISE-lab</u>

Etapa 3. Crie um método de logon de autenticação AAA que aponte para o grupo de servidores RADIUS.

## Da GUI:

\_

Ainda na páginahttps://<WLC-IP>/webui/#/aaa GUI, navegue até a guiaAAA Method List > Authentication e crie um método de autenticação como mostrado nesta imagem.

| Q Search Menu Items  | Configuration • > Security    | • >   | AAA                     |      |         |   |               |   |              |   |        |   |        |   |            |       |
|----------------------|-------------------------------|-------|-------------------------|------|---------|---|---------------|---|--------------|---|--------|---|--------|---|------------|-------|
| ፼ Dashboard ↔        | + AAA Wizard Servers / Groups | Metho | od List AAA             | A Ad | dvanced |   |               |   |              |   |        |   |        |   |            |       |
| Configuration        | Authentication                | -     | - Add                   |      | ete     |   |               |   |              |   |        |   |        |   |            |       |
| (c) Administration → | Accounting                    |       | Name                    | Ŧ    | Туре    | Ŧ | Group<br>Type | ۲ | Group1       | Ŧ | Group2 | Ŧ | Group3 | Ŧ | Group4     | Ŧ     |
| C Licensing          |                               | 0     | default                 |      | login   |   | local         |   | N/A          |   | N/A    |   | N/A    |   | N/A        |       |
| X Troubleshooting    |                               | 0     | radius-authe-<br>method |      | login   |   | local         |   | RADIUS-Group |   | N/A    |   | N/A    |   | N/A        |       |
|                      |                               | 10    | < 1 ≻                   | ы    | 10 🔻    |   |               |   |              |   |        |   |        |   | 1 - 2 of 2 | items |
| Walk Me Through >    |                               |       |                         |      |         |   |               |   |              |   |        |   |        |   |            |       |

Como de costume, quando você usa o botão Adicionar para criar um método de autenticação, uma janela pop-up de configuração é exibida, semelhante àquela descrita nesta imagem.

| Q Search Menu Items  | Configuration * > Security * > AAA              |                   |
|----------------------|-------------------------------------------------|-------------------|
| Dashboard            | + AAA Wizerd<br>Quick Setup: AAA Authentication |                   |
| Monitoring >         | Method List Name* radius-authe-method           |                   |
| Configuration >      | Type*                                           |                   |
| (◯) Administration → | Group Type local v                              | Ground V Ground V |
| C Licensing          | Available Server Groups Assigned Server Groups  | N/A N/A           |
| X Troubleshooting    | radius<br>Idap<br>tacacs+<br>«                  | 1 - 1 of 1 items  |
| Walk Me Through >    | Cancel                                          |                   |
|                      |                                                 |                   |

Nessa janela pop-up, forneça um nome para o método. Escolha Type como login e adicione o servidor de grupo criado na etapa anterior à listaAssigned Server Groups. Com relação ao campo Tipo de grupo, várias configurações são possíveis.

• Se você escolher Tipo de grupo como local, a WLC primeiro verifica se as credenciais do usuário existem localmente e depois volta para o grupo de servidores.

• Se você escolher o Tipo de grupo como um grupo e não marcar a opção Fall back to local, a WLC simplesmente verificará as credenciais do usuário em relação ao grupo de servidores.

• Se você escolher o Tipo de grupo como um grupo e marcar a opção Fallback to local, o WLC verificará as credenciais do usuário em relação ao grupo de servidores e consultará o banco de dados local somente se o servidor não responder. Se o servidor enviar uma rejeição, o usuário será autenticado, mesmo que possa existir no banco de dados local.

## Do CLI:

Se quiser que as credenciais do usuário sejam verificadas com um grupo de servidores somente se não forem localmente primeiro, use:

<#root>

WLC-9800(config)#aaa authentication login

radius-authe-method

local group

RADIUS-Group

Se quiser que as credenciais do usuário sejam verificadas apenas com um grupo de servidores, use:

<#root>

WLC-9800(config)#aaa authentication login

radius-authe-method

group

RADIUS-Group

Se quiser que as credenciais do usuário sejam verificadas com um grupo de servidores e se este último não responder com uma entrada local, use:

<#root>

WLC-9800(config)#aaa authentication login

radius-authe-method

group

RADIUS-Group

local

Neste exemplo de configuração, há alguns usuários que são criados apenas localmente, e alguns usuários somente no servidor ISE, portanto, faça uso da primeira opção.

Etapa 4. Crie um método de execução de autorização AAA que aponte para o grupo de servidores RADIUS.

### Da GUI:

O usuário também precisa ser autorizado para receber acesso. Ainda no GUI Page Configuration > Security > AAA, navegue até a guiaAAA Method List > Authorization e crie um método de autorização como mostrado nesta imagem.

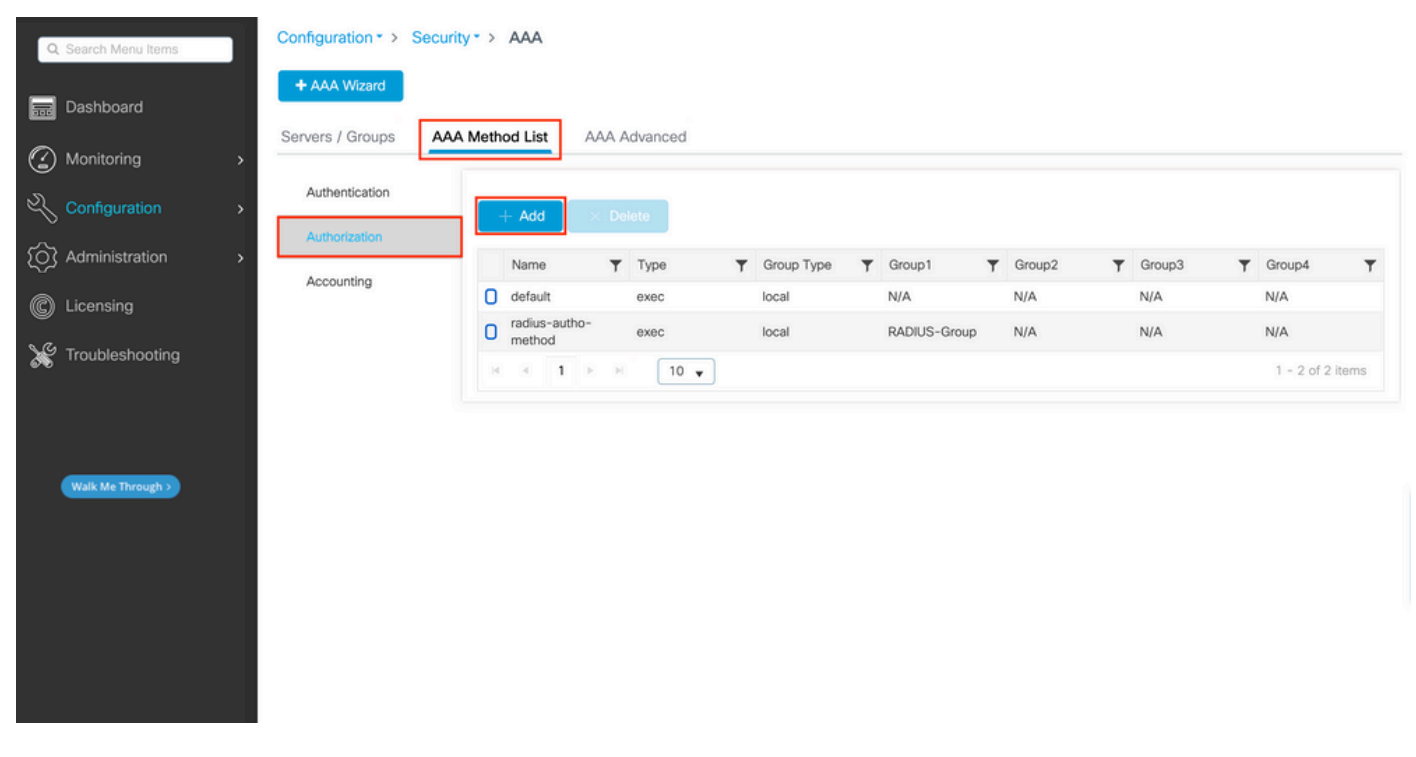

Criação de método de autorização

Um pop-up de configuração de método de autorização semelhante ao descrito é exibido quando você adiciona um novo com o botão Adicionar.

| Q Search Menu Items     | Configuration      | n* > Security* > AAA    |            |                        |                 |   |        |        |   |
|-------------------------|--------------------|-------------------------|------------|------------------------|-----------------|---|--------|--------|---|
| Dashboard               | + AAA Mizz<br>Quic | ck Setup: AAA Authoriza | ation      |                        | ×               | l |        |        |   |
| Monitoring >            | Server Me          | thod List Name*         | radius-aut | ho-method              |                 |   |        |        |   |
| Configuration >         | Aut Typ            | pe*                     | exec       | •                      |                 |   |        |        |   |
| کې Administration کې کې | Aut Gro            | рир Туре                | local      | •                      |                 | Ŧ | Group3 | Group4 | Ŧ |
| C Licensing             | Acc Aut            | thenticated             | 0          | Assigned Server Groups |                 | Ì | N/A    | N/A    |   |
| X Troubleshooting       | ra<br>Ida<br>ta    | dius<br>ap<br>cacs+     | > < <      | RADIUS-Group           | K<br>X<br>X     | İ |        |        |   |
| Walk Me Through 3       | c                  | Cancel                  |            |                        | Apply to Device |   |        |        |   |
|                         |                    |                         |            |                        |                 |   |        |        |   |
|                         |                    |                         |            |                        |                 |   |        |        |   |

Nessa janela pop-up de configuração, forneça um nome para o método de autorização, escolha o Tipo como exec e use a mesma ordem do Tipo de grupo que a usada para o método de autenticação na Etapa 3.

## Do CLI:

Quanto ao método de autenticação, a autorização é atribuída primeiro para verificar os usuários em relação às entradas locais e, em seguida, em relação às entradas em um grupo de servidores.

<#root>

WLC-9800(config)#aaa authorization exec

radius-autho-method

local group

RADIUS-Group

Etapa 5. Atribua os métodos às configurações HTTP e às linhas VTY usadas para Telnet/SSH.

## <u>Da GUI:</u>

Os métodos de autenticação e autorização criados podem ser usados para conexão de usuário HTTP e/ou Telnet/SSH, que é configurável a partir da AAA Advanced > AAA Interface guia ainda da página da GUI WLC acessível em https://<WLC-IP>/webui/#/aaa, como mostrado nesta imagem:

| Q Search Menu Items | Configuration • > Sec    | urity * > AAA  |            |                      |                       |   |            |       |
|---------------------|--------------------------|----------------|------------|----------------------|-----------------------|---|------------|-------|
| Dashboard           | + AAA Wizard             |                |            |                      |                       |   |            |       |
|                     | Servers / Groups /       | AA Method List | A Advanced |                      |                       |   |            |       |
| Configuration       | Global Config            |                |            |                      |                       |   |            | Apply |
| O Administration    | RADIUS Fallback          |                |            | Authentication       | Authorization         |   | Accounting |       |
| C Licensing         | Attribute List Name      | Console        | •          | None 🔻               | None 🔻                |   | None       | ] 🛛   |
| Ye Troubleshooting  | Device<br>Authentication | VTY            | ſ          | adius-authe-method 🗸 | radius-autho-method 🗸 | 2 | None       | ] 🛛   |
| <b>0</b> 10         | AP Policy                | HTTP           | r          | adius-authe-method 🗸 | radius-autho-method v | 2 | None       | ] 🛛   |
|                     | Password Policy          |                |            |                      |                       |   |            |       |
| Walk Me Through >   | AAA Interface            |                |            |                      |                       |   |            |       |
|                     |                          |                |            |                      |                       |   |            |       |
|                     |                          |                |            |                      |                       |   |            |       |
|                     |                          |                |            |                      |                       |   |            |       |
|                     |                          |                |            |                      |                       |   |            |       |
|                     |                          |                |            |                      |                       |   |            |       |

CLI para autenticação de GUI:

<#root>

WLC-9800(config)#ip http authentication aaa login-authentication

radius-authe-method

WLC-9800(config)#ip http authentication aaa exec-authorization

radius-autho-method

CLI para autenticação Telnet/SSH:

<#root>

WLC-9800(config)#line vty 0 15 WLC-9800(config-line)#login authentication

radius-authe-method

WLC-9800(config-line)#authorization exec

radius-autho-method

Observe que quando são feitas alterações nas configurações HTTP, é melhor reiniciar os serviços HTTP e HTTPS. Isso pode ser obtido com estes comandos:

WLC-9800(config)#no ip http server WLC-9800(config)#no ip http secure-server WLC-9800(config)#ip http server WLC-9800(config)#ip http secure-server WLC-9800(config)#ip http secure-server WLC-9800(config)#ip http s

Configurar ISE para RADIUS

Etapa 1. Configure a WLC como um dispositivo de rede para o RADIUS.

Da GUI:

Para declarar a WLC usada na seção anterior como um dispositivo de rede para o RADIUS no ISE, navegue até Administration > Network Ressources > Network Devices e abra a guia Network devices (Dispositivos de rede), conforme mostrado na imagem a seguir.

| <b>≡ Cisco</b> ISE       |                      | Administration • 1     | Network Resource | S                       | A Evaluation     | Mode 82 Days Q ⑦ 등  尊  |
|--------------------------|----------------------|------------------------|------------------|-------------------------|------------------|------------------------|
| Network Devices Ne       | etwork Device Groups | Network Device Profile | es External RAD  | DIUS Servers RADIUS     | Server Sequences | More $\vee$            |
| Network Devices          | Network              | Devices                |                  |                         |                  |                        |
| Device Security Settings | Hotwork              | 2011000                |                  |                         |                  | Selected 0 Total 1 😴 🗔 |
|                          | 🖉 Edit 🕇 + Add       | 🚺 Duplicate 🕁 Im       | port 🏦 Export 🗸  | 🔒 Generate PAC 🛛 🏮 Dele | ete 🖂            | All $\sim$ $\nabla$    |
|                          | Name                 | ∧ IP/Mask              | Profile Name     | Location                | Туре             | Description            |
|                          | WLC-98               | 10.48.39.133/32        | ដ Cisco 🧻        | All Locations           | All Device Types | l,                     |
|                          |                      |                        |                  |                         |                  |                        |
|                          |                      |                        |                  |                         |                  |                        |
|                          |                      |                        |                  |                         |                  |                        |
|                          |                      |                        |                  |                         |                  |                        |
|                          |                      |                        |                  |                         |                  |                        |
|                          |                      |                        |                  |                         |                  |                        |
|                          |                      |                        |                  |                         |                  |                        |
|                          |                      |                        |                  |                         |                  |                        |

Para adicionar um dispositivo de rede, use o botão Add (Adicionar), que abre o formulário de configuração do novo dispositivo de rede.

|                                                               |                       | Administration · Netw                            | ork Resources           | 🔺 Eva                   | luation Mode 82 Days | Q () | 5ª | ٢ |
|---------------------------------------------------------------|-----------------------|--------------------------------------------------|-------------------------|-------------------------|----------------------|------|----|---|
| Network Devices                                               | Network Device Groups | Network Device Profiles                          | External RADIUS Servers | RADIUS Server Sequences | More $\sim$          |      |    |   |
| Network Devices<br>Default Device<br>Device Security Settings | Network Devices Lis   | t > New Network Device                           |                         |                         |                      |      |    |   |
|                                                               | Name                  | WLC-9800                                         |                         |                         |                      |      |    |   |
|                                                               | Description           |                                                  |                         |                         |                      |      |    |   |
|                                                               | IP Addres             | s 🗸 * IP : 10.48.39.13                           | 33 / 32 🕸               |                         |                      |      |    |   |
|                                                               | Device Profile        | ditte Cisco                                      | <u> </u>                |                         |                      |      |    |   |
|                                                               | Model Name            |                                                  | ~                       |                         |                      |      |    |   |
|                                                               | Software Versio       | n                                                | ~                       |                         |                      |      |    |   |
|                                                               | Network Device        | Group                                            |                         |                         |                      |      |    |   |
|                                                               | Location              | All Locations                                    | ✓ Set To De             | əfault                  |                      |      |    |   |
|                                                               | IPSEC                 | Is IPSEC Device                                  | ✓ Set To De             | afault                  |                      |      |    |   |
|                                                               | Device Type           | All Device Types                                 | ✓ Set To De             | əfault                  |                      |      |    |   |
|                                                               | 🗹 🗸 RADI              | US Authentication Setting                        | js                      |                         |                      |      |    |   |
|                                                               | RADIUS                | UDP Settings                                     |                         |                         |                      |      |    |   |
|                                                               | Protocol              | RADIUS                                           |                         |                         |                      |      |    |   |
|                                                               | Shared S              | ecret                                            | Show                    |                         |                      |      |    |   |
|                                                               | Use S                 | econd Shared Secret 🕠<br>Second Shared<br>Secret |                         | Show                    |                      |      |    |   |
|                                                               | CoA Port              | 1700                                             | Set To D                | Default                 |                      |      |    |   |
|                                                               | RADIUS                | DTLS Settings 🕕                                  |                         |                         |                      |      |    |   |
|                                                               | DTLS                  | Required i                                       |                         |                         |                      |      |    |   |
|                                                               | Shared S              | ecret radius/dtls                                |                         |                         |                      |      |    |   |
|                                                               |                       |                                                  |                         |                         |                      |      |    |   |

Na nova janela, forneça um nome para o dispositivo de rede e adicione seu endereço IP. Escolha as Configurações de Autenticação RADIUS e configure o mesmo Segredo Compartilhado RADIUS que o usado no WLC.

Etapa 2. Crie um resultado de autorização para retornar o privilégio.

## <u>Da GUI:</u>

Para ter direitos de acesso de administrador, o adminuser precisa ter um nível de privilégio de 15, que permite acessar o shell de prompt exec. Por outro lado, o helpdeskuser não precisa de acesso ao shell de prompt de exec e, portanto, pode ser atribuído com um nível de privilégio inferior a 15. Para atribuir o nível de privilégio adequado aos usuários, os perfis de autorização podem ser usados. Eles podem ser configurados no ISE GUI Page Policy > Policy Elements > Results, na guia Authorization > Authorization Profiles mostrada na imagem a seguir.

| ≡ Cisco ISE                                                           |         |                    | Polic                  | y · Policy Elements                                   | <b>A</b>        | Evaluation Mode 82 Days Q ⑦ 🖓 🥵            | ٩ |
|-----------------------------------------------------------------------|---------|--------------------|------------------------|-------------------------------------------------------|-----------------|--------------------------------------------|---|
| Dictionaries Cond                                                     | litions | Results            |                        |                                                       |                 |                                            |   |
| Authentication Authorization Authorization Profiles Downloadable ACLs | ><br>~  | Star<br>For Policy | Adard Author           | ization Profiles<br>> System > Backup & Restore > Pol | icy Export Page | Selected 0 Total 11 중 🔯<br>All ~ 오         |   |
| Profiling                                                             | >       |                    | Name                   | Profile                                               | ∧ Description   |                                            |   |
| Posture                                                               | >       |                    | 9800-admin-priv        | 🗰 Cisco 🕧                                             |                 |                                            |   |
| Client Provisioning                                                   | >       |                    | 9800-helpdesk-priv     | 🗰 Cisco 🕧                                             |                 |                                            |   |
|                                                                       |         |                    | Block_Wireless_Access  | 🗰 Cisco 🕕                                             | Default profile | used to block wireless devices. Ensure the |   |
|                                                                       |         |                    | Cisco_IP_Phones        | 🗰 Cisco 🕦                                             | Default profile | used for Cisco Phones.                     |   |
|                                                                       |         |                    | Cisco_Temporal_Onboard | \Rightarrow Cisco 👔                                   | Onboard the de  | evice with Cisco temporal agent            |   |
|                                                                       |         |                    | Cisco_WebAuth          | 🗰 Cisco 👔                                             | Default Profile | used to redirect users to the CWA portal   |   |
|                                                                       |         |                    | NSP_Onboard            | 🗰 Cisco 🕧                                             | Onboard the de  | evice with Native Supplicant Provisioning  |   |
|                                                                       |         |                    | Non_Cisco_IP_Phones    | 🗰 Cisco 🕧                                             | Default Profile | used for Non Cisco Phones.                 |   |
|                                                                       |         |                    | UDN                    | 🗰 Cisco 👔                                             | Default profile | used for UDN.                              |   |
|                                                                       |         |                    | DenyAccess             |                                                       | Default Profile | with access type as Access-Reject          |   |
|                                                                       |         | -                  |                        |                                                       |                 |                                            |   |

Para configurar um novo perfil de autorização, use o botão Adicionar, que abre o formulário de configuração do novo perfil de autorização. Este formulário deve ser especialmente semelhante a este para configurar o perfil atribuído ao adminuser.

| = | Cieco | ISE  |
|---|-------|------|
| _ | CISCU | 1 JL |

Policy · Policy Elements

| Dictionarie Conditions     Authorization Profile     Authorization Profile     Authorization Profile     Authorization Profile     Authorization Profile     Authorization Profile     Authorization Profile     Authorization Profile     * Autorization Profile     * Autorization Profile     * Authorization Profile     * Authoriz |                                                                                                    |
|----------------------------------------------------------------------------------------------------|----------------------------------------------------------------------------------------------------|
| Authentication >                                                                                                    | Authorization Profiles > New Authorization Profile                                                                                                    |
| Authorization $\sim$                                                                                                    | icidioaries Conditions     Netistation     Authorization Profile     Authorization Profile        Authorization Profile </th                                                                                                    |
| Authorization Profiles                                                                                                    | rires Conditions Results  Authorization Profile  Authorization Profile  Authorization Prof |
| Downloadable ACLs                                                                                                    |                                                                                                    |
|                                                                                                    | Description                                                                                                    |
| Profiling >                                                                                                    | uts         reaction Profiles         ame       9800-admin-priv         corpetition                                                                                                    |
| Posture >                                                                                                    | * Access Type ACCESS_ACCEPT ~                                                                                                    |
| Client Provisioning                                                                                                    | Network Device Profile 🛛 📸 Cisco 🔍 🕀                                                                                                    |
|                                                                                                    | Service Template                                                                                                    |
|                                                                                                    | Track Movement                                                                                                    |
|                                                                                                    | Agentless Posture                                                                                                    |
|                                                                                                    | Passive Identity Tracking 🗌 🕕                                                                                                    |
|                                                                                                    |                                                                                                    |
|                                                                                                    | > Common Tasks                                                                                                    |
|                                                                                                    | <ul> <li>✓ Advanced Attributes Settings</li> <li> <sup>iii</sup> Cisco:cisco-av-pair</li></ul>                                                                                                    |
|                                                                                                    | ctionaries Conditions     extention                                                                                                    |
|                                                                                                    | ✓ Attributes Details                                                                                                    |
|                                                                                                    | Access Type = ACCESS_ACCEPT<br>cisco-av-pair = shell:priv-tvl=15                                                                                                    |
|                                                                                                    |                                                                                                    |
|                                                                                                    |                                                                                                    |
|                                                                                                    | Submit Cancel                                                                                                    |

A configuração mostrou que o concede o nível de privilégio 15 a qualquer usuário ao qual ele esteja associado. Como mencionado anteriormente, esse é o comportamento esperado para o adminuser que é criado durante a próxima etapa. No entanto, o helpdeskuser deve ter um nível de privilégio inferior e, portanto, um segundo elemento de política deve ser criado.

O elemento de política para o helpdeskuser é semelhante ao criado logo acima, exceto que a string shell:priv-lvl=15 deve ser alterada para shell:priv-lvl=X e substituir X pelo nível de privilégio desejado. Neste exemplo, 1 é usado.

Etapa 3. Crie grupos de usuários no ISE.

<u>Na GUI:</u>

Os grupos de usuários do ISE são criados na guia User Identity Groups do Administration > Identity Management > Groups GUI Page, que é mostrada na captura de tela.

| =  | E Cisco ISE                  |            | Administration · Identity Manag   | gement                                          | A Evaluation Mode 82 Days Q | 0 5           | 9       |
|----|------------------------------|------------|-----------------------------------|-------------------------------------------------|-----------------------------|---------------|---------|
| Id | entities Groups External Ide | ntity Sour | ces Identity Source Sequences     | Settings                                        |                             |               |         |
|    | Identity Groups              | Use        | r Identity Groups                 | ſ∆ Export ∨                                     | Selected 0 Total            | 10 Q<br>All ~ | @<br>\7 |
|    | > 🗂 User Identity Groups     |            | Name ~                            | Description                                     |                             |               |         |
|    |                              |            | Nelpdesk-group                    | This is the group containing all users with rea | ad-only privileges.         |               |         |
|    |                              |            | 😤 admin-group                     | This is the group containing all users with add | ministrator privileges.     |               |         |
|    |                              |            | 登 OWN_ACCOUNTS (default)          | Default OWN_ACCOUNTS (default) User Grou        | up                          |               |         |
|    |                              |            | 登 GuestType_Weekly (default)      | Identity group mirroring the guest type         |                             |               |         |
|    |                              |            | A GuestType_SocialLogin (default) | Identity group mirroring the guest type         |                             |               |         |
|    |                              |            | 登 GuestType_Daily (default)       | Identity group mirroring the guest type         |                             |               |         |
|    |                              |            | 登 GuestType_Contractor (default)  | Identity group mirroring the guest type         |                             |               |         |
|    |                              |            | Market GROUP_ACCOUNTS (default)   | Default GROUP_ACCOUNTS (default) User Gr        | roup                        |               |         |
|    |                              |            | A Employee                        | Default Employee User Group                     |                             |               |         |
|    |                              |            | ALL_ACCOUNTS (default)            | Default ALL_ACCOUNTS (default) User Group       | p                           |               |         |
|    |                              |            |                                   |                                                 |                             |               |         |

Para criar um novo usuário, use o botão Adicionar, que abre o formulário de configuração de grupo de identidade do novo usuário, conforme mostrado.

| =   |       | Cisco                              | ISE                              |                | 1                                                            | Administration · Identity Ma                                                                      | anagement                 |        |        | 🛕 Ev | aluation Mode 82 Days | Q | 0 | P | ٩ |
|-----|-------|------------------------------------|----------------------------------|----------------|--------------------------------------------------------------|---------------------------------------------------------------------------------------------------|---------------------------|--------|--------|------|-----------------------|---|---|---|---|
| Ide | entit | ies                                | Groups                           | External Ider  | ntity Sources                                                | Identity Source Sequences                                                                         | s Settings                |        |        |      |                       |   |   |   |   |
|     |       | htity Gro<br>λ<br>> □ Er<br>> □ Us | ndpoint Identi<br>ser Identity G | ¢<br>ty Groups | User Identity Grou<br>Identity Grou<br>* Name<br>Description | ups > New User Identity Group<br>JP<br>admin-group<br>This is the group containing all users with | administrator privileges. | Submit | Cancel |      |                       |   |   |   |   |

Forneça o nome do grupo criado. Crie os dois grupos de usuários discutidos acima, ou seja, o admin-group e helpdesk-group.

Etapa 4. Crie usuários no ISE.

<u>Na GUI:</u>

Os usuários do ISE são criados na guia Usuários do Administration > Identity Management > Identities GUI Page, exibida na captura de tela.

| E Cisco ISE                                | Administration · Identity Management                        | 🛕 Evaluation Mode 82 Days Q 🕜 | ,a ¢     |
|--------------------------------------------|-------------------------------------------------------------|-------------------------------|----------|
| Identities Groups External Identity Source | es Identity Source Sequences Settings                       |                               |          |
| Users Network Scan Res                     | Access Users                                                |                               |          |
| 🖉 Edit 🕇 Add                               | 🛞 Change Status 🗸 🕹 Import 🔥 Export 🗸 🏮 Delete 🗸 📋 Duplicat | Selected 0 Total 2            | 0 0<br>V |
| Status                                     | Username                                                    | User Identity Groups Admin    |          |
|                                            | pled 1 helpdeskus                                           | helpdesk-group                |          |
|                                            |                                                             |                               |          |
|                                            |                                                             |                               |          |
|                                            |                                                             |                               |          |
|                                            |                                                             |                               |          |
|                                            |                                                             |                               |          |
|                                            |                                                             |                               |          |

Para criar um novo usuário, use o botão Add (Adicionar) para abrir o formulário de configuração do novo usuário de acesso à rede, conforme mostrado.

| ≡ Cisc                    | o ISE           | Administration - Identity Management                                                             | 🛕 Evaluation Mode 82 Days Q 🕜 🕫 🕸 |
|---------------------------|-----------------|--------------------------------------------------------------------------------------------------|-----------------------------------|
| Identities                | Groups          | External Identity Sources Identity Source Sequences Settings                                     |                                   |
| Users<br>Latest Manual Ne | stwork Scan Res | Network Access Users List > New Network Access User                                              |                                   |
|                           |                 | ✓ Network Access User                                                                            |                                   |
|                           |                 | * Username adminuser                                                                             |                                   |
|                           |                 | Status 🔄 Enabled 🗸                                                                               |                                   |
|                           |                 | Account Name Alias                                                                               |                                   |
|                           |                 | Email                                                                                            |                                   |
|                           |                 | ✓ Passwords                                                                                      |                                   |
|                           |                 | Password Type: Internal Users ~                                                                  |                                   |
|                           |                 | Password Lifetime:<br>With Expiration<br>Password will expire in <b>60 days</b><br>Never Expires |                                   |
|                           |                 | Password Re-Enter Password                                                                       |                                   |
|                           |                 | * Login Password ····· ··                                                                        | Generate Password (i)             |
|                           |                 | Enable Password                                                                                  | Generate Password ()              |
|                           |                 | > User Information                                                                               |                                   |
|                           |                 | > Account Options                                                                                |                                   |
|                           |                 | > Account Disable Policy                                                                         |                                   |
|                           |                 | ✓ User Groups                                                                                    |                                   |
|                           |                 | 🗄 admin-group 🧹 💿 🛑                                                                              |                                   |
|                           |                 |                                                                                                  |                                   |

Forneça as credenciais aos usuários, ou seja, seu nome de usuário e senha, que são os usados para autenticação no WLC. Além disso, certifiquese de que o Status do usuário seja Enabled. Por fim, adicione o usuário ao seu grupo relacionado, que foi criado na Etapa 4., com o menu suspenso User Groups (Grupos de usuários) no final do formulário.

Crie os dois usuários discutidos acima, ou seja, o adminuser e helpdeskuser.

Etapa 5. Autentique os usuários.

Da GUI:

Neste cenário, a política de autenticação dos conjuntos de políticas padrão do ISE, que já está pré-configurada, permite o acesso padrão à rede. Esse conjunto de políticas pode ser visto na páginaPolicy > Policy Sets da GUI do ISE, como mostrado nesta imagem. Por isso, não há necessidade de alterá-lo.

| ≡      | Cisco IS       | E                 |           | Policy · Policy Sets | A Evaluation Mode 82 Day | s Q (     | 9 ,9 ¢        |
|--------|----------------|-------------------|-----------|----------------------|--------------------------|-----------|---------------|
| Pol    | cy Sets→       | Default           |           |                      | Reset Policyset Hitcou   | nts       | Save          |
|        | Status Po      | olicy Set Name De | escriptio | on Conditions        | Allowed Protocols / Se   | rver Sequ | ence Hits     |
|        | Q Search       |                   |           |                      |                          |           |               |
|        | ٢              | Default           | Default p | olicy set            | Default Network Acce     | iss 🙁     | ~+ o          |
| $\sim$ | Authentication | n Policy (3)      |           |                      |                          |           |               |
| ī      | + Status       | Rule Name         | Condi     | tions                | Use                      | Hits      | Actions       |
|        | Q Search       |                   |           |                      |                          |           |               |
|        |                |                   |           | E Wired_MAB          | Internal Endpoints 🛛 🛇   |           | -0-1          |
|        | 8              | MAB               | OR        | E Wireless_MAB       | > Options                | 0         | ξ <u>ζ</u> ξε |
|        |                |                   |           | Wired 802.1X         | All_User_ID_Stores 🛛 🛇 🗸 |           |               |
|        | 0              | Dot1X             | OR        | Wireless_802.1X      | > Options                | 0         | \$ <u>\$</u>  |
| Г      | _              |                   |           |                      | All_User_ID_Stores ∞ ∨   |           | —             |
|        | 0              | Default           |           |                      | > Options                | 0         | ŝ             |
|        |                |                   |           |                      |                          |           |               |

Etapa 6. Autorize os usuários.

<u>Da GUI:</u>

Depois que o log in tenta passar pela política de autenticação, ele precisa ser autorizado e o ISE precisa retornar o perfil de autorização criado anteriormente (permitir aceitação, junto com o nível de privilégio).

Neste exemplo, as tentativas de login são filtradas com base no endereço IP do dispositivo (que é o endereço IP da WLC) e distinguem o nível de privilégio a ser concedido com base no grupo ao qual o usuário pertence. Outra abordagem válida é filtrar usuários com base em seus nomes de usuário, já que cada grupo contém apenas um único usuário neste exemplo.

|       | 1300 13     | E                                       |           |          | Policy · Policy S                                                                                                    | iets                   |         | A Evaluation M | ode 82 Days ( | Q (0)  | JO       |
|-------|-------------|-----------------------------------------|-----------|----------|----------------------------------------------------------------------------------------------------|------------------------|---------|----------------|---------------|--------|----------|
| blicy | Sets→ ∣     | Default                                 |           |          |                                                                                                    |                        | Reset   | Reset Policys  | set Hitcounts |        | Save     |
| Sta   | atus Po     | licy Set Name                           | Descripti | ion      | Conditions                                                                                                    |                        |         | Allowed Proto  | cols / Server | Sequen | ce H     |
| Q     | Search      |                                         |           |          |                                                                                                    |                        |         |                |               |        |          |
|       | 0           | Default                                 | Default   | policy : | et                                                                                                    |                        |         | Default Netwo  | rk Access 🤇   | × +    | - 15     |
| Auth  | nentication | n Policy (3)                            |           |          |                                                                                                    |                        |         |                |               |        |          |
| Auth  | norization  | Policy - Local Exception                | ns        |          |                                                                                                    |                        |         |                |               |        |          |
| Auth  | norization  | Policy - Global Exception               | ons (2)   |          |                                                                                                    |                        |         |                |               |        |          |
|       |             |                                         |           |          |                                                                                                    | Results                |         |                |               |        |          |
| Ð     | Status      | Rule Name                               | Cond      | litions  |                                                                                                    | Profiles               | Secur   | rity Groups    |               | Hits   | Action   |
| Q     | Search      |                                         |           |          |                                                                                                    |                        |         |                |               |        |          |
| _     |             |                                         |           |          |                                                                                                    |                        |         |                |               |        |          |
|       |             |                                         |           | ₽        | Network Access Device IP<br>Address<br>EQUALS 10.48.39.133                                                                                                    | 0000 baladadi adira    | Cold    | est from list  | ~ 1           |        | ~        |
|       | 0           | 9800 Helpdesk Users                     | AND       | ₽<br>%   | Network Access-Device IP<br>Address<br>EQUALS 10.48.39.133<br>InternalUser-IdentityGroup<br>EQUALS User Identity<br>Groups:helpdesk-group                                                               | 9800-helpdesk-priv × × | + Sele  | ect from list  | ~+            | 1      | ŝ        |
|       | 0           | 9800 Helpdesk Users<br>9800 Admin Users | AND       | Ф<br>%   | Network Access-Device IP<br>Address<br>EQUALS 10.48.39.133<br>InternalUser-IdentityGroup<br>EQUALS User Identity<br>Groups:helpdesk-group<br>Network Access-Device IP<br>Address<br>EQUALS 10.48.39.133 | 9800-helpdesk-priv × × | + Sele  | ect from list  | +             | 1      | \$<br>\$ |
|       | ٢           | 9800 Helpdesk Users                     | AND       | ц<br>%   | Network Access-Device IP<br>Address<br>EQUALS 10.48.39.133<br>InternalUser-IdentityGroup<br>EQUALS User Identity<br>Groups:helpdesk-group                                                               | 9800-helpdesk-priv × × | + _Sele | ect from list  | ~+            | 1      |          |

Depois que essa etapa for concluída, as credenciais configuradas para adminuser e helpdesk usuário podem ser usadas para autenticar na WLC através da GUI ou através de Telnet/SSH.

Reset

Configurar TACACS+ WLC

Etapa 1. Declare o servidor TACACS+.

<u>Da GUI:</u>

Primeiro de tudo, crie o servidor Tacacs+ ISE no WLC. Isso pode ser feito a partir da guia Servers/Groups > TACACS+ > Servers da página GUI WLC acessível no https://<WLC-IP>/webui/#/aaa ou se você navegar para <u>Configuration > Security > AAA, como mostrado nesta imagem.</u>

| Cisco Cata                                                                                                    | alyst 9800–CL Wireless Controller                                                                                             | Welcome admin A 🐨 🛦             | 🕒 🌣 🖄 🕝 🎜 Search APs an | id Clients Q                            |
|----------------------------------------------------------------------------------------------------|----------------------------------------------------------------------------------------------------|---------------------------------|-------------------------|-----------------------------------------|
| Q. Search Menu Items         Image: Dashboard         Image: Dashboard | Configuration * > Security * > AAA<br>+ AAA Wizard<br>Servers / Groups AAA Method List<br>+ Add × Delete<br>RADIUS<br>Servers | t AAA Advanced<br>Server Groups |                         |                                         |
| <ul> <li>Licensing</li> <li>Troubleshooting</li> <li>Walk Me Through &gt;</li> </ul>                                                                                                    | LDAP                                                                                                    | Name T<br>ISE-lab               | Server Address T        | Port <b>Y</b><br>49<br>1 - 1 of 1 items |

Para adicionar um servidor TACACS na WLC, clique no botão Add (Adicionar) emoldurado em vermelho na imagem acima. Isso abre a janela pop-up descrita.

| F     | Cisco           | o Cata | lyst 9800-CL    | Wireless Controller         |               |         |                 |                       |                     |
|-------|-----------------|--------|-----------------|-----------------------------|---------------|---------|-----------------|-----------------------|---------------------|
|       | 17.9.2          |        |                 |                             | Welcome admin | ♥ A ₿ < | ) 🕅 O C 🔤       | rch APs and Clients Q | Feedback 🖉          |
| Q Sea | arch Menu Items |        | Configuration • | > Security -> AAA           |               |         |                 |                       |                     |
| 📻 Da  |                 |        | + AAA Wizard    | Create AAA Tacacs S         | Server        |         | ×               |                       |                     |
| C Ma  |                 | >      |                 | Name*                       | ISE-lab       |         |                 |                       |                     |
| 2, 00 |                 | >      | + Add           | Server Address*             | 10.48.39.134  |         |                 |                       |                     |
| Ad رک |                 | >      | RADIUS          | Кеу Туре                    | Clear Text 👻  |         |                 |                       |                     |
| C Lic |                 |        | TACACS+         | Key*                        | ······        |         |                 | ▼ Port                | Ŧ                   |
| Tro   |                 |        | LDAP            | Confirm Key*                |               |         |                 |                       | No items to display |
|       |                 |        |                 | Port                        | 49            |         |                 |                       |                     |
|       |                 |        |                 | Server Timeout<br>(seconds) | 1-1000        |         |                 |                       |                     |
|       |                 |        |                 | Cancel                      |               |         | Apply to Device |                       |                     |
|       |                 |        |                 |                             |               |         |                 |                       |                     |
|       |                 |        |                 |                             |               |         |                 |                       |                     |
|       |                 |        |                 |                             |               |         |                 |                       |                     |
|       |                 |        |                 |                             |               |         |                 |                       |                     |

Quando a janela pop-up abrir, forneça o nome do servidor (ele não precisa corresponder ao nome do sistema ISE), seu endereço IP, a chave compartilhada, a porta usada e o tempo limite.

Nessa janela pop-up, você deve fornecer:

• O nome do servidor (observe que ele não precisa corresponder ao nome do sistema ISE)

- O endereço IP do servidor
- O segredo compartilhado entre o WLC e o servidor TACACS+

Outros parâmetros podem ser configurados, como as portas usadas para autenticação e contabilização, mas eles não são obrigatórios e são deixados como padrão para esta documentação.

Do CLI:

<#root>

WLC-9800(config)#tacacs server

ISE-lab

WLC-9800(config-server-tacacs)#address ipv4

10.48.39.134

WLC-9800(config-server-tacacs)#key

Ciscol23

Etapa 2. Mapeie o servidor TACACS+ para um grupo de servidores. Da GUI:

Caso você tenha vários servidores TACACS+ que possam ser usados para autenticação, é recomendável mapear todos esses servidores para o mesmo grupo de servidores. A WLC então cuida do balanceamento de carga de diferentes autenticações entre os servidores no grupo de servidores. Os grupos de servidores TACACS+ são configurados na guiaServers/Groups > TACACS > Server Groups da mesma página da GUI que a mencionada na Etapa 1., que é mostrada na imagem.

| Cisco Cataly                                                                                                    | yst 9800-CL Wireless Co                                                                   | ntroller | Welcome admin<br>Last login 12/07/2022 14:14:43 | * *     |          | 8 \$ | 1 | 0 0             | Search APs and Clients | Q               | Feedback        | 2 <sup>8</sup> (1) |
|----------------------------------------------------------------------------------------------------|-------------------------------------------------------------------------------------------|----------|-------------------------------------------------|---------|----------|------|---|-----------------|------------------------|-----------------|-----------------|--------------------|
| Q. Search Menu Items         Image: Dashboard         Image: Open State State S | Configuration • > Security •<br>• AAA Wizard<br>Servers / Groups AAA Me<br>+ Add × Delete | AAA      | AAA Advanced                                    |         |          |      |   |                 |                        |                 |                 |                    |
| <ul> <li>Administration</li> <li>Licensing</li> <li>Troubleshooting</li> </ul>                                                                                                    | RADIUS<br>TACACS+<br>LDAP                                                                 | ervers   | Server Groups Name TACACS-Group 1 P P 10 •      | Y Serve | r 1<br>b |      |   | Server 2<br>N/A |                        | Server 3<br>N/A | 1 - 1 of 1 iter | ns                 |
| Walk Me Through 3                                                                                                    |                                                                                           |          |                                                 |         |          |      |   |                 |                        |                 |                 |                    |

Quanto à criação do servidor, uma janela pop-up aparece quando você clica no botão Adicionar enquadrado na imagem anterior, que é representada na imagem.

| F              | cisco Cisco      | Catalyst 9 | 9800-CL Wireless Controller      |                                               |              |                    |                     |
|----------------|------------------|------------|----------------------------------|-----------------------------------------------|--------------|--------------------|---------------------|
|                | 17.9.2           |            |                                  | Welcome admin Admin Admin 12/07/2022 14:14:43 | <b>*</b> 🗛 🛱 | 🦉 🕜 🤁 Search APs a | and Clients Q       |
| Q, Se          | earch Menu Items | Cor        | nfiguration • > Security • > AAA |                                               |              |                    |                     |
| Da             |                  |            | + AAA Wizard                     |                                               |              |                    |                     |
| С м            |                  | > Se       | Create AAA Tacacs Server         | r Group                                       |              | ×                  |                     |
| 20             |                  | -,         | + Name*                          | TACACS-Group                                  |              |                    |                     |
| ېم <u>د</u> رې |                  | , -        | RAI Group Type                   | TACACS                                        |              |                    |                     |
| © Li           |                  | - 14       | TAX Available Servers            | ISE-lab                                       |              |                    | Server 3            |
| X Tr           |                  |            | LDA                              |                                               |              |                    | No items to display |
|                |                  |            |                                  | >                                             |              | v<br>v             |                     |
| -              |                  |            |                                  |                                               |              | m                  |                     |
|                |                  |            | 5 Cancel                         |                                               |              | Apply to Device    |                     |
|                |                  |            |                                  |                                               |              |                    |                     |
|                |                  |            |                                  |                                               |              |                    |                     |
|                |                  |            |                                  |                                               |              |                    |                     |
|                |                  |            |                                  |                                               |              |                    |                     |

Na janela pop-up, dê um nome ao grupo e mova os servidores desejados para a lista Servidores atribuídos.

Do CLI:

WLC-9800(config)#aaa group server tacacs+

### TACACS-Group

WLC-9800(config-sg-tacacs+)#server name

## ISE-lab

Etapa 3. Crie um método de login de autenticação AAA que aponte para o grupo de servidores TACACS+.

## <u>Da GUI:</u>

Ainda na páginahttps://<WLC-IP>/webui/#/aaa GUI, navegue até a guiaAAA Method List > Authentication e crie um método de autenticação como mostrado na imagem.

| CISCO UISCO Odital  | yst 9000-OL Wireless C     | Welcome<br>Last login 12/07 | admin<br>1/2022 14:14:43 | A 🕈 A         | 8 * 3 0      | Search | APs and Clients Q | Feedback   | 2       |
|---------------------|----------------------------|-----------------------------|--------------------------|---------------|--------------|--------|-------------------|------------|---------|
| Q Search Menu Items | Configuration • > Security | -> AAA                      |                          |               |              |        |                   |            |         |
| Dashboard           | + AAA Wizard               | Anthone and the second      |                          |               |              |        |                   |            |         |
| Monitoring          | Servers / Groups           | AAA                         | Advanced                 |               |              |        |                   |            |         |
| Configuration >     | Authentication             | + Add × D                   | elete                    |               |              |        |                   |            |         |
| Administration >    | Accounting                 | Name                        | Туре                     | Group<br>Type | ▼<br>Group1  | Group2 | ▼ Group3          | ▼ Group4   | Ŧ       |
| Licensing           |                            | default                     | login                    | local         | N/A          | N/A    | N/A               | N/A        |         |
| Troubleshooting     |                            | C radius-authe-<br>method   | login                    | local         | RADIUS-Group | N/A    | N/A               | N/A        |         |
|                     |                            | tacacs-authe-<br>method     | login                    | local         | TACACS-Group | N/A    | N/A               | N/A        |         |
|                     |                            | H H 1 H H                   | 10 🗸                     |               |              |        |                   | 1 - 3 of 3 | 3 items |
| Walk Me Through >   |                            |                             |                          |               |              |        |                   |            |         |

Como de costume, quando você usa o botão Adicionar para criar um método de autenticação, uma janela pop-up de configuração é exibida, semelhante àquela descrita nesta imagem.

| Cisco Cata                                                                                                    | alyst 9800-CL Wireless Controller                                                                                                    | Welcome admin                                               | 🕸 🐧 🛛 🎜 Search APs a | nd Clients Q                                                                 |
|----------------------------------------------------------------------------------------------------|----------------------------------------------------------------------------------------------------|-------------------------------------------------------------|----------------------|------------------------------------------------------------------------------|
| Q. Search Menu Items         Image: Dashboard         Image: Dashboard         Image: Online of the second second sec | Configuration * > Security * > AAA<br>+ AA<br>Quick Setup: AAA Authen<br>Server<br>Method List Name*<br>Au<br>Type*<br>Aut Group Type | tication<br>tacacs-authe-method<br>login • ()<br>local • () | ×                    |                                                                              |
| Administration     Administration     Control                                                                                                    | Acc Available Server Groups<br>radius<br>Idap<br>tacacs*<br>RADIUS-Group                                                              | Assigned Server Groups TACACS-Group                         | ×<br>×               | Group3     Group4       N/A     N/A       N/A     N/A       1 - 2 of 2 items |
| Walk Me Through 3                                                                                                    | Cancel                                                                                                    |                                                             | Apply to Device      |                                                                              |

Nessa janela pop-up, forneça um nome para o método, escolha Digitar como login e adicione o servidor de grupo criado na etapa anterior à lista Grupos de servidores atribuídos. Com relação ao campo Tipo de grupo, várias configurações são possíveis.

- Se você escolher Tipo de grupo como local, a WLC primeiro verifica se as credenciais do usuário existem localmente e depois volta para o grupo de servidores.
- Se você escolher o Tipo de grupo como um grupo e não marcar a opção Fall back to local, a WLC simplesmente verificará as credenciais do usuário em relação ao grupo de servidores.
- Se você escolher o Tipo de grupo como um grupo e marcar a opção Fallback to local, o WLC verificará as credenciais do usuário em relação ao grupo de servidores e consultará o banco de dados local somente se o servidor não responder. Se o servidor enviar uma rejeição, o usuário será autenticado, mesmo que possa existir no banco de dados local.

## Do CLI:

Se quiser que as credenciais do usuário sejam verificadas com um grupo de servidores somente se não forem localmente primeiro, use:

<#root>

WLC-9800(config)#aaa authentication login

local group

TACACS-Group

Se quiser que as credenciais do usuário sejam verificadas apenas com um grupo de servidores, use:

<#root>

WLC-9800(config)#aaa authentication login

tacacs-authe-method

group

TACACS-Group

Se quiser que as credenciais do usuário sejam verificadas com um grupo de servidores e se este último não responder com uma entrada local, use:

WLC-9800(config)#aaa authentication login

tacacs-authe-method

group

TACACS-Group

local

Neste exemplo de configuração, há alguns usuários que são criados apenas localmente, e alguns usuários apenas no servidor ISE, portanto, faça uso da primeira opção.

Etapa 4. Crie um método de execução de autorização AAA que aponte para o grupo de servidores TACACS+. Da GUI:

O usuário também precisa ser autorizado para receber acesso. Ainda na página GUI, Configuration > Security > AAA navegue até a guiaAAA Method List > Authorization e crie um método de autorização como mostrado na imagem.

| Cisco Cataly        | lyst 9800-CL Wireless Cor      | Welcome<br>Last login 12/07/ | admin 2022 14:14:43 | <b>A R</b> | • • •        | C Search APs and | Clients <b>Q</b> | Feedback        | к <sup>я</sup> () |
|---------------------|--------------------------------|------------------------------|---------------------|------------|--------------|------------------|------------------|-----------------|-------------------|
| Q Search Menu Items | Configuration • > Security • 3 | AAA                          |                     |            |              |                  |                  |                 |                   |
| 🚃 Dashboard         | + AAA Wizard                   |                              |                     |            |              |                  |                  |                 |                   |
| Monitoring >        | Servers / Groups               | hod List AAA A               | Advanced            |            |              |                  |                  |                 |                   |
| Configuration >     | Authorization                  | + Add X De                   | lete                |            |              |                  |                  |                 |                   |
| Administration      | Accounting                     | Name <b>T</b>                | Туре 🕇              | Group Type | ▼ Group1     | Group2           | Group3           | Group4          | Ŧ                 |
| C Licensing         | C                              | ) default                    | exec                | local      | N/A          | N/A              | N/A              | N/A             |                   |
| NG Tranklashastian  | C                              | method                       | exec                | local      | RADIUS-Group | N/A              | N/A              | N/A             |                   |
| Troubleshooting     | C                              | tacacs-autho-<br>method      | exec                | local      | TACACS-Group | N/A              | N/A              | N/A             |                   |
|                     |                                | <                            | 10 🔻                |            |              |                  |                  | 1 - 3 of 3 iter | ms                |
| Walk Me Through >   |                                |                              |                     |            |              |                  |                  |                 |                   |

Um pop-up de configuração de método de autorização semelhante ao descrito é exibido quando você adiciona um novo com o botão Adicionar.

| Cisco Cata                                                                                                    | lyst 9800-CL Wireless Controller                                                             | Welcome admin 🛛 🛠 🕿 🖪                                        | 🔅 🖄 🕢 📿 Search APs and | Clients Q              | E Feedback                                 |
|----------------------------------------------------------------------------------------------------|----------------------------------------------------------------------------------------------|--------------------------------------------------------------|------------------------|------------------------|--------------------------------------------|
| Q. Search Manu Items                                                                                                    | Configuration · > Security · > AAA<br>+ A: Quick Setup: AAA Authori                          | Last login 12/07/2022 14:14:43                               | ×                      |                        |                                            |
| Monitoring >                                                                                                    | Server<br>Type*<br>Aut<br>Group Type                                                         | tacacs-autho-method                                          |                        |                        |                                            |
| Image: Administration       Image: Administration         Image: Licensing       Image: Administration         Image: Comparison of the second second sec | Authenticated<br>Acc<br>Available Server Groups<br>radius<br>Idap<br>tacacs+<br>RADIUS-Group | Assigned Server Groups  Assigned Server Groups  TACACS-Group | × ×                    | Group3 ▼<br>N/A<br>N/A | Group4 Y<br>N/A<br>N/A<br>1 - 2 of 2 Items |
| Walk Me Through 3                                                                                                    | Cancel                                                                                       |                                                              | Apply to Device        |                        |                                            |

Nessa janela pop-up de configuração, forneça um nome para o método de autorização, escolha Tipo como exec e use a mesma ordem de Tipo de grupo que a usada para o método de autenticação na etapa anterior.

Do CLI:

<#root>

WLC-9800(config)#aaa authorization exec

tacacs-autho-method

local group

TACACS-Group

Etapa 5. Atribua os métodos às configurações HTTP e às linhas VTY usadas para Telnet/SSH.

## <u>Da GUI:</u>

Os métodos de autenticação e autorização criados podem ser usados para conexão de usuário HTTP e/ou Telnet/SSH, que é configurável a partir da AAA Advanced > AAA Interface guia ainda da página WLC da GUI acessível no https://<WLC-IP>/webui/#/aaa, como mostrado na imagem.

| Cisco Catal                                                                                           | yst 9800–CL Wireless Controlle                                                                           | r<br>Welcome admin<br>Last login 12/07/2022 14:14:43 | * * 4 8                                                                  | • 19                    | 8 C Search APs                                                | and Clients Q | Feedback                   | <sub>×<sup>8</sup></sub> ⊕ |
|----------------------------------------------------------------------------------------------------|----------------------------------------------------------------------------------------------------|------------------------------------------------------|--------------------------------------------------------------------------|-------------------------|---------------------------------------------------------------|---------------|----------------------------|----------------------------|
| Q. Search Menu Items     Dashboard     Monitoring                                                     | Configuration • > Security • > AAA<br>• AAA Wizard<br>Servers / Groups AAA Method Lis                    | AAA Advanced                                         |                                                                          |                         |                                                               |               |                            |                            |
| <ul> <li>Configuration</li> <li>Administration</li> <li>Licensing</li> <li>Troubleshooting</li> </ul> | Global Config<br>RADIUS Fallback<br>Attribute List Name<br>Device<br>Authentication<br>AP Policy<br>HTTP |                                                      | Authentication<br>None v<br>tacacs-authe-methody<br>tacacs-authe-methody | ) a (<br>] a (<br>] a ( | Authorization None  tacacs-autho-methody tacacs-autho-methody |               | Accounting<br>ne v<br>ne v | apply                      |
| Walk Me Through 3                                                                                     | Password Policy AAA Interface                                                                            |                                                      |                                                                          |                         |                                                               |               |                            |                            |

### Do CLI:

Para a autenticação da GUI:

<#root>

## WLC-9800(config)#ip http authentication aaa login-authentication

tacacs-authe-method

WLC-9800(config)#ip http authentication aaa exec-authorization

tacacs-autho-method

Para autenticação Telnet/SSH:

<#root>

## WLC-9800(config)#line vty 0 15 WLC-9800(config-line)#login authentication

tacacs-authe-method

WLC-9800(config-line)#authorization exec

tacacs-autho-method

Observe que quando são feitas alterações nas configurações HTTP, é melhor reiniciar os serviços HTTP e HTTPS. Isso pode ser obtido com esses comandos.

WLC-9800(config)#no ip http server WLC-9800(config)#no ip http secure-server WLC-9800(config)#ip http server WLC-9800(config)#ip http secure-server

## Configuração do TACACS+ ISE

Etapa 1. Configure a WLC como um dispositivo de rede para TACACS+.

## Da GUI:

Para declarar a WLC usada na seção anterior como um dispositivo de rede para o RADIUS no ISE, navegue até Administration > Network Resources > Network Devices e abra a guia Network devices (Dispositivos de rede), conforme mostrado nesta imagem.

| ≡ Cisco ISE                    |                       | Administration · Net    | work Resources            | 🛕 Evalu                 | ation Mode 82 Days Q 🕜 🔎 🕸 |
|--------------------------------|-----------------------|-------------------------|---------------------------|-------------------------|----------------------------|
| Network Devices                | Network Device Groups | Network Device Profiles | External RADIUS Servers   | RADIUS Server Sequences | More $\vee$                |
| Network Devices Default Device | Network               | k Devices               |                           |                         |                            |
| Device Security Settings       |                       | dd 📋 Duplicate 🕁 Import | 🛧 Export 🗸 👌 Generate PAC | Delete 🗸                | Selected 1 Total 1 🔗 🚭     |
|                                | Name                  | e 🗠 IP/Mask Profile I   | Name Location             | Туре                    | Description                |
|                                | WLC-                  | -9800 10.48.39 🗯 Cisc   | o (i) All Locations       | All Device Types        |                            |
|                                |                       |                         |                           |                         |                            |

Neste exemplo, a WLC já foi adicionada para a autenticação RADIUS (consulte a Etapa 1 da seção <u>Configure RADIUS ISE</u>). Portanto, sua configuração simplesmente precisa ser modificada para configurar a autenticação TACACS, que pode ser feita quando você escolhe a WLC na lista de dispositivos de rede e clica no botão Editar. Isso abre o formulário de configuração do dispositivo de rede como mostrado nesta imagem.

| ■ Cisco ISE                                |                                                                                                    | Administration · Netv                                                                                                    | vork Resources          | 🛕 Evalu                 | ation Mode 82 Days Q | 05 | 0 ¢ |
|--------------------------------------------|----------------------------------------------------------------------------------------------------|----------------------------------------------------------------------------------------------------|-------------------------|-------------------------|----------------------|----|-----|
| Network Devices                            | Network Device Groups                                                                                                    | Network Device Profiles                                                                                                    | External RADIUS Servers | RADIUS Server Sequences | More $\sim$          |    |     |
| Network Devices                            | Genera                                                                                                    | al Settings                                                                                                    |                         |                         |                      |    |     |
| Default Device                             | Ena                                                                                                    | ble KeyWrap 🕕                                                                                                    |                         |                         |                      |    |     |
| Default Device<br>Device Security Settings | Ena<br>Key<br>Aut<br>Key<br>C<br>C<br>C<br>C<br>Shared<br>Ena<br>C<br>C<br>C<br>Shared<br>C<br>Shared<br>C<br>C<br>C<br>S<br>S<br>S<br>S<br>S<br>S<br>S<br>S<br>S<br>S<br>S<br>S<br>S<br>S<br>S<br>S | ble KeyWrap ① Encryption Key ssage henticator Code Input Format ASCII ① HEXADECIMAL CACS Authentication Settin Secret ········· ble Single Connect Mode Legacy Cisco Device TACACS Draft Compliance Single MP Settings vanced TrustSec Settings | IgS Show                | w                       |                      |    |     |
|                                            |                                                                                                    |                                                                                                    |                         |                         |                      |    |     |

Depois que a nova janela for aberta, role para baixo até a seção Configurações de autenticação TACACS, habilite essas configurações e adicione o segredo compartilhado inserido durante a Etapa 1 da seção <u>Configurar TACACS+ WLC</u>.

Etapa 2. Ative o recurso Device Admin para o nó.

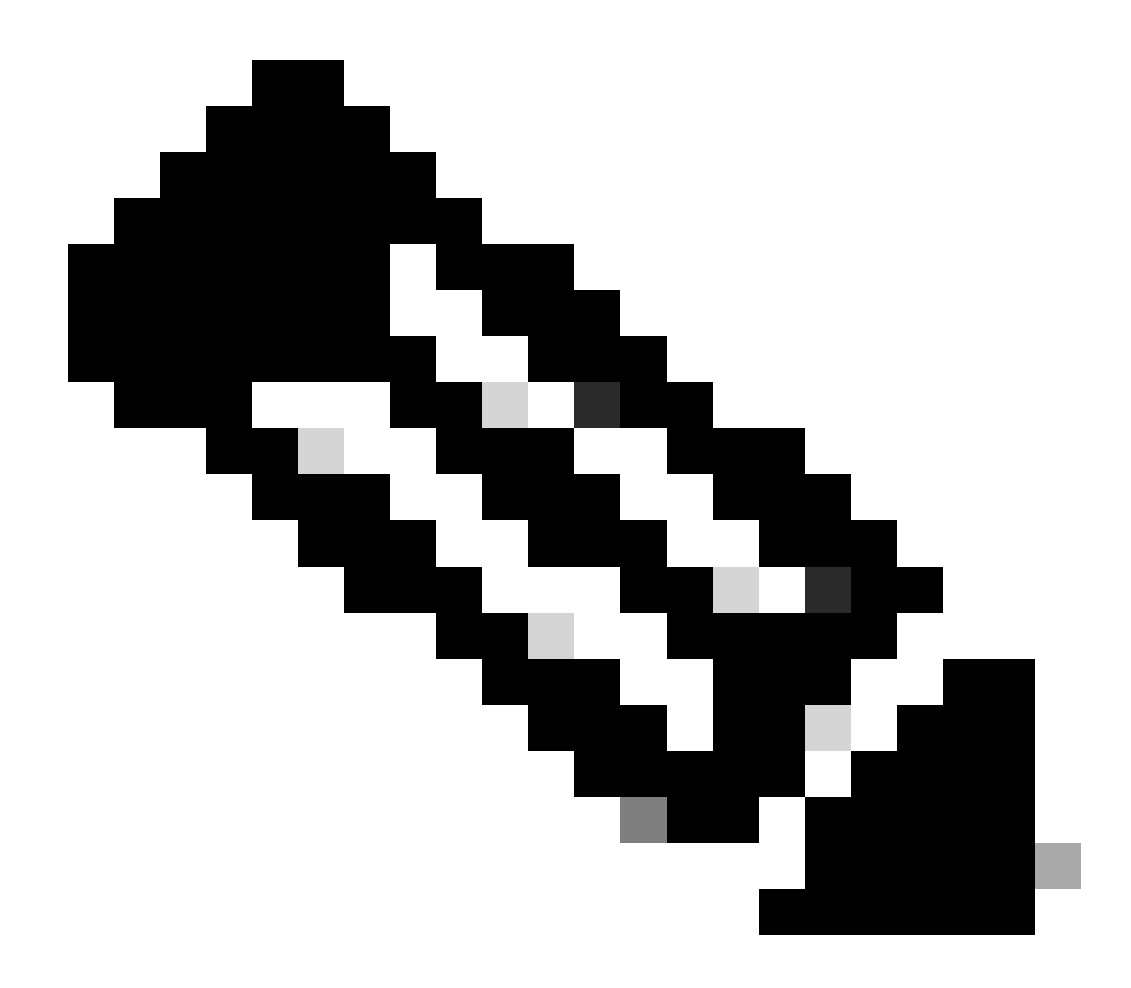

**Observação**: para usar o ISE como o servidor TACACS+, você deve ter um pacote de licença de Administração de dispositivo e uma licença Base ou Mobility.

## <u>Da GUI:</u>

Depois que as licenças de Administração do dispositivo estiverem instaladas, você deve habilitar o recurso Administrador do dispositivo para o nó para poder usar o ISE como o servidor TACACS+. Para fazer isso, edite a configuração do nó de implantação do ISE usado, que pode ser encontrado em Administrator > Deployment, e clique em seu nome ou faça isso com a ajuda do Edit botão.

| ≡ Cisco ISE                         |                      | Administration · System |                                      | 🔺 Evaluation Mode 82 Days Q 🕜 反의 🕸 |
|-------------------------------------|----------------------|-------------------------|--------------------------------------|------------------------------------|
| Deployment Licensing                | Certificates Logging | Maintenance Upgrade     | Health Checks Backup & Restore       | e Admin Access Settings            |
| Deployment<br>< 管<br>> 2 Deployment |                      |                         |                                      | Selected 0 Total 1 😅 🚳             |
| $\mathbb{J}_{n}^{p}$ PAN Failover   |                      | e ^ Personas            | Role(s) Service                      | s Node Status                      |
|                                     | ise                  | Administration, Monito  | ring, Policy Service STANDALO SESSIO | N,PROFILER                         |
|                                     |                      |                         |                                      |                                    |
|                                     |                      |                         |                                      |                                    |
|                                     |                      |                         |                                      |                                    |
|                                     |                      |                         |                                      |                                    |
|                                     |                      |                         |                                      |                                    |
|                                     |                      |                         |                                      |                                    |
|                                     |                      |                         |                                      |                                    |

Quando a janela de configuração do nó for aberta, marque a opção Enable Device Admin Service na seção Policy Service, como mostrado nesta imagem.

| ≡ Cisco ISE                                                                                                    | Administration · System                                                                                                    | 🛕 Evaluation Mode 82 Days Q 🕜 🔎        |
|----------------------------------------------------------------------------------------------------|----------------------------------------------------------------------------------------------------|----------------------------------------|
| Deployment Licensing Certifi                                                                                                    | ates Logging Maintenance Upgrade Health Checks                                                                                                    | Backup & Restore Admin Access Settings |
| Deployment<br>C The Composition of the Composition of the Composition of | Deployment Nodes List > ise         Edit Node         General Settings       Profiling Configuration         Hostname       ise         FQDN       ise.cisco.com         IP Address       10.48.39.134         Node Type       Identity Services Engine (ISE)                                                                                       |                                        |
|                                                                                                    | Administration Administration Role PRIMARY Other Monitoring Node                                                                                                    | <u>~</u>                               |
|                                                                                                    | <ul> <li>Dedicated MnT ()</li> <li>Policy Service</li> <li>Enable Session Services ()</li> <li>Include Node in Node Group None</li> <li>Enable Profiling Service ()</li> <li>Enable Threat Centric NAC Service ()</li> <li>&gt; Enable SXP Service ()</li> <li>Enable Device Admin Service ()</li> <li>Enable Device Identity Service ()</li> </ul> | <ul> <li>✓ ①</li> </ul>                |
|                                                                                                    | > pxGrid ()                                                                                                    | Reset                                  |

Etapa 3. Crie perfis TACACS para retornar o privilégio.

## <u>Da GUI:</u>

Para ter direitos de acesso de administrador, o adminuser precisa ter um nível de privilégio de 15, que permite acessar o shell de prompt exec. Por outro lado, o helpdeskuser não precisa de acesso ao shell de prompt de exec e, portanto, pode ser atribuído com um nível de privilégio inferior a 15. Para atribuir o nível de privilégio adequado aos usuários, os perfis de autorização podem ser usados. Eles podem ser configurados na páginaWork Centers > Device Administration > Policy Elements da GUI do ISE, na guiaResults > TACACS Profiles, como mostrado na imagem a seguir.

| ≡ Cisco ISE                                          |         |                   | Work Centers · I | Device A | dministration          |                           | 🛕 Evaluation Mode 82 Days Q 🕜 🕞                  | ٩  |
|------------------------------------------------------|---------|-------------------|------------------|----------|------------------------|---------------------------|--------------------------------------------------|----|
| Overview Identities                                  | User Id | dentity Groups    | Ext Id Sources   | Netwo    | ork Resources          | Policy Elements           | Device Admin Policy Sets More $ \smallsetminus $ |    |
| Conditions<br>Library Conditions<br>Smart Conditions | ~ T     | ACACS F           | Profiles         |          |                        | Rows/Pag                  | ie <u>6</u> – I / 1 > I <u>Go</u> 6 Total Ro     | ws |
| Network Conditions                                   | > 0     | Add Duplica       | te Trash 🗸 Edit  |          |                        |                           | Filter 🗸 🝥                                       |    |
| Results                                              | ~       | Name              |                  | Туре     | Description            |                           |                                                  |    |
| Allowed Protocols<br>TACACS Command Sets             |         | Default Shell Pro | ofile            | Shell    | Default Shell Profile  |                           |                                                  |    |
| TACACS Profiles                                      |         | Deny All Shell P  | rofile           | Shell    | Deny All Shell Profile | e                         |                                                  |    |
|                                                      |         | IOS Admin         |                  | Shell    | Assigned to each us    | er in the group admin-gro | up                                               |    |
|                                                      |         | IOS Helpdesk      |                  | Shell    | Assigned to each us    | er in the group helpdesk- | group                                            |    |
|                                                      |         | WLC ALL           |                  | WLC      | WLC ALL                |                           |                                                  |    |
|                                                      |         | WLC MONITOR       |                  | WLC      | WLC MONITOR            |                           |                                                  |    |
|                                                      |         |                   |                  |          |                        |                           |                                                  |    |

Para configurar um novo perfil TACACS, use o botão Add (Adicionar), que abre o formulário de configuração do novo perfil semelhante ao mostrado na imagem. Este formulário deve ser especialmente semelhante a este para configurar o perfil atribuído ao adminuser (ou seja, com privilégios de shell de nível 15).

|                | DISE       |                               | work Centers         | Device Administration |                 | A Evaluation Mod         | e 82 Days Q | . 0  | ~ <u>9</u> |
|----------------|------------|-------------------------------|----------------------|-----------------------|-----------------|--------------------------|-------------|------|------------|
| Overview       | Identities | User Identity Group           | s Ext Id Sources     | Network Resources     | Policy Elements | Device Admin Policy Sets | More ~      | ,    |            |
| onditions      |            | > TACACS Profiles >           | IOS Admin            |                       |                 |                          |             |      |            |
| twork Conditio | ins        | > TACACS Prof                 | lie                  |                       |                 |                          |             |      |            |
| sults          |            | Vame                          |                      | 7                     |                 |                          |             |      |            |
| Allowed Protoc | ols        |                               |                      |                       |                 |                          |             |      |            |
| TACACS Comm    | nand Sets  |                               |                      |                       |                 |                          |             |      |            |
| TACACS Profile | 95         | Assigned to ea<br>admin-group | ch user in the group |                       |                 |                          |             |      |            |
|                |            |                               |                      |                       |                 |                          |             |      |            |
|                |            | Task Attribute Vi             | ew Raw View          |                       |                 |                          |             |      |            |
|                |            | Common Tas                    | ks                   |                       |                 |                          |             |      |            |
|                |            | Common Task Ty                | vpe Shell 🗸          |                       |                 |                          |             |      |            |
|                |            |                               | Default Brivilege    | 15                    | ✓ (Select 0)    | to 15)                   |             |      |            |
|                |            |                               | Maximum Privilege    | 15                    | ✓ (Select 0)    | to 15)                   |             |      |            |
|                |            |                               | Access Control List  |                       | ~               |                          |             |      |            |
|                |            |                               | Auto Command         |                       | ~               |                          |             |      |            |
|                |            |                               | No Escape            |                       | ✓ (Select true  | ue or false)             |             |      |            |
|                |            |                               | - Timocut            |                       | ✓ Minutes (0)   | -9999)                   |             |      |            |
|                |            |                               |                      |                       | ✓ Minutes (0)   | -9999)                   |             |      |            |
|                |            | Queters Attaik                |                      |                       |                 |                          |             |      |            |
|                |            | Custom Attric                 | outes                |                       |                 |                          |             |      |            |
|                |            | And Track of                  | 5-0-                 |                       |                 |                          |             |      | ~          |
|                |            | Add Trash 🗸                   | EOIC                 |                       |                 |                          |             |      | ę          |
|                |            | 🗌 Туре                        | Name                 | Value                 |                 |                          |             |      |            |
|                |            | No data found.                |                      |                       |                 |                          |             |      |            |
|                |            |                               |                      |                       |                 |                          |             |      |            |
|                |            |                               |                      |                       |                 | Ca                       | incel       | Save | 0          |

Repita a operação para o perfilhelpdesk. Para este último, o Privilégio Padrão, assim como o Privilégio Máximo, são definidos como 1.

Etapa 4. Crie grupos de usuários no ISE.

Isso é o mesmo apresentado na Etapa 3 da seção Configure RADIUS ISE deste documento.

Etapa 5. Crie os usuários no ISE.

Isso é o mesmo apresentado na Etapa 4 da seção Configurar ISE RADIUS deste documento.

Etapa 6. Crie um Conjunto de Políticas Administrativas do Dispositivo.

## <u>Da GUI:</u>

Quanto ao acesso RADIUS, uma vez que os usuários são criados, suas políticas de autenticação e autorização ainda precisam ser definidas no ISE para conceder a eles os direitos de acesso apropriados. A autenticação TACACS usa os Device Admin Policy Sets para esse fim, que podem ser configurados a partir do Work Centers > Device Administration > Device Admin Policy Sets GUI Page como mostrado.

| ≡ Cisco ISE                            | Work Centers · Device Administration                      | 🛕 Evaluation Mode 82 Days Q 🕜 🕫 🏟                     |
|----------------------------------------|-----------------------------------------------------------|-------------------------------------------------------|
| Overview Identities User Identity Grou | ps Ext Id Sources Network Resources F                     | Policy Elements Device Admin Policy Sets More ~       |
| Policy Sets                            |                                                           | Reset Policyset Hitcounts Save                        |
| (+) Status Policy Set Name Desc        | ription Conditions                                        | Allowed Protocols / Server Sequence Hits Actions View |
| Q Search                               |                                                           |                                                       |
| WLC TACACS Authentication              | P Network Access-Device IP Address<br>EQUALS 10.48.39.133 | Default Device Admin (3) $\sim$ + 0 (5)               |
| 🕑 Default Tacac                        | s Default policy set                                      | Default Device Admin ( )                              |
|                                        |                                                           |                                                       |
|                                        |                                                           | Reset Save                                            |

Para criar um conjunto de políticas de administração de dispositivos, use o botão adicionar com quadros em vermelho na imagem anterior. Isso adiciona um item à lista de conjuntos de políticas. Forneça um nome para o conjunto recém-criado, uma condição sob a qual ele deve ser aplicado e a Sequência de Protocolos/Servidor Permitidos (aqui, o Default Device Admin é suficiente). Use o botãoSave para finalizar a adição do conjunto de políticas e use a ponta de seta à sua direita para acessar sua página de configuração, como ela se parece na ilustrada.

| Cisc                         | co IS    | E                            |            | Work Centers · Dev                                              | /ork Centers - Device Administration |                   |           |                        |                  | ode 82 Days Q 🕜 🔎 |         |  |  |
|------------------------------|----------|------------------------------|------------|-----------------------------------------------------------------|--------------------------------------|-------------------|-----------|------------------------|------------------|-------------------|---------|--|--|
| erview                       | Id       | entities User Identi         | ity Groups | Ext Id Sources                                                  | Network Resources                    | Policy Eleme      | ents      | Device Admin Policy Se | ts More          | ~                 |         |  |  |
| olicy Set                    | ts→      | WLC TACACS Auther            | ntication  | ]                                                               |                                      |                   |           | Reset Policy           | set Hitcounts    |                   | Save    |  |  |
| Status                       | is Po    | licy Set Name                | Descriptio | n Condition                                                     | S                                    |                   |           | Allowed Prote          | ocols / Server   | Sequen            | ce Hit  |  |  |
| Q Se                         | earch    |                              |            |                                                                 |                                      |                   |           |                        |                  |                   |         |  |  |
|                              | 9        | WLC TACACS Authentication    |            |                                                                 | etwork Access-Device IP Ado          | Iress EQUALS 10.4 | 48.39.133 | Default Dev            | ice Admin        | ∞ ~               | + 0     |  |  |
| Authent                      | ticatior | Policy (1)                   |            |                                                                 |                                      |                   |           |                        |                  |                   |         |  |  |
| + St                         | tatus    | Rule Name                    | Condit     | lions                                                           |                                      |                   |           | Use                    |                  | Hits              | Actions |  |  |
| Q s                          | Search   |                              |            |                                                                 |                                      |                   |           |                        |                  |                   |         |  |  |
|                              |          |                              |            |                                                                 | +                                    |                   |           |                        |                  |                   |         |  |  |
|                              |          |                              |            |                                                                 |                                      |                   |           | All_User_ID_Stores     | $\propto$ $\sim$ |                   |         |  |  |
|                              | 0        | Default                      |            |                                                                 |                                      |                   |           | > Options              |                  |                   | <u></u> |  |  |
| > Authoriz                   | zation   | Policy - Local Exceptions    |            |                                                                 |                                      |                   |           |                        |                  |                   |         |  |  |
| Authoria                     | zation   | Policy - Global Exceptions   | 3          |                                                                 |                                      |                   |           |                        |                  |                   |         |  |  |
| <ul> <li>Authoria</li> </ul> | zation   | Policy (3)                   |            |                                                                 |                                      |                   |           |                        |                  |                   |         |  |  |
|                              |          |                              |            |                                                                 | Results                              |                   |           |                        |                  |                   |         |  |  |
| 🕂 St                         | tatus    | Rule Name                    | Condit     | lions                                                           | Command S                            | əts               |           | Shell Profiles         |                  | Hits              | Actions |  |  |
| Q s                          | Search   |                              |            |                                                                 |                                      |                   |           |                        |                  |                   |         |  |  |
|                              | 0        | Helpdesk users authorization | n 8 1      | nternalUser-IdentityGroup EQUA<br>dentity Groups:helpdesk-group | LS User AllowAllCon                  | mands $\times$    | ~+        | IOS Helpdesk           | ∞ ~+             | 0                 | ŝ       |  |  |
|                              | 0        | Admin users authorization    | ×          | nternalUser-IdentityGroup EQUA<br>dentity Groups:admin-group    | AllowAllCon                          | mands $\times$    | ~+        | IOS Admin              | ∞ ~+             | 0                 | \$\$}   |  |  |
|                              |          |                              |            |                                                                 | DenvAllCom                           | mands ×           | $\vee +$  | Deny All Shell Profile | $\propto +$      | 0                 | 563     |  |  |

O conjunto de políticas específico 'WLC TACACS Authentication' neste exemplo filtra solicitações com o endereço IP igual ao endereço IP da WLC C9800 do exemplo.

Como uma política de autenticação, a regra padrão foi deixada, pois atende às necessidades do caso de uso. Foram criadas duas regras de autorização:

- O primeiro é acionado quando o usuário pertence ao grupo definido admin-group. Ele permite todos os comandos (por meio da regra padrãoPermit\_all) e atribui o privilégio 15 (por meio do perfil TACACS definidoIOS\_Admin ).
- O segundo é acionado quando o usuário pertence ao grupo definido helpdesk-group. Permite todos os comandos (através da Permit\_all regra padrão) e atribui o privilégio 1 (através do perfil TACACS definidoIOS\_Helpdesk).

da GUI ou com Telnet/SSH.

Troubleshooting

Se o servidor RADIUS espera que o atributo service-type RADIUS seja enviado, você pode adicionar na WLC :

radius-server attribute 6 on-for-login-auth

Solucionar problemas de acesso RADIUS/TACACS+ de GUI ou CLI de WLC via CLI de WLC

Para solucionar problemas de acesso TACACS+ à GUI ou CLI da WLC, emita o debug tacacs comando, juntamente com terminal monitor um e veja a saída ao vivo quando uma tentativa de login é feita.

Por exemplo, um login bem-sucedido seguido por um logout do adminuser usuário gera essa saída.

<#root>

WLC-9800#

terminal monitor

WLC-9800#

debug tacacs

TACACS access control debugging is on WLC-9800# Dec 8 11:38:34.684: TPLUS: Queuing AAA Authentication request 15465 for processing Dec 8 11:38:34.684: TPLUS(00003C69) login timer started 1020 sec timeout Dec 8 11:38:34.684: TPLUS: pro

Pode ser visto nesses logs que o servidor TACACS+ retorna o privilégio correto (que é AV priv-lvl=15).

Quando você faz a autenticação RADIUS, uma saída de depuração semelhante é mostrada, que diz respeito ao tráfego RADIUS.

Os comandos debug aaa authentication e debug aaa authorization, em vez disso, mostram qual lista de métodos é escolhida pela WLC quando o

usuário tenta fazer login.

Solucionar problemas de acesso TACACS+ de GUI ou CLI de WLC através da GUI do ISE

Na página Operations > TACACS > Live Logs, cada autenticação de usuário feita com o TACACS+ até as últimas 24 horas pode ser visualizada. Para expandir os detalhes de uma autorização ou autenticação TACACS+, use o botão Detalhes relacionado a este evento.

| E Cisco ISE             |        |         | Ope          | rations · TACACS |                             | A Evaluation Mode 82 Day    | /s Q (0 ,0                           | ٩ |
|-------------------------|--------|---------|--------------|------------------|-----------------------------|-----------------------------|--------------------------------------|---|
| /e Logs                 |        |         |              |                  |                             |                             |                                      |   |
| ට ⊥ Export To ∨         |        |         |              |                  | Refresh<br>Never            | Show<br>Latest 20 records   | Vithin<br>Last 3 hours<br>Filter V { | • |
| Logged Time             | Status | Details | Identity     | Туре             | Authentication Policy       | Authorization Policy        | Ise Node                             | N |
| ×                       |        | ~       | Identity     | ~                | Authentication Policy       | Authorization Policy        | lse Node                             | N |
| Dec 08, 2022 06:51:46.1 |        | à       | helpdeskuser | Authorization    |                             | WLC TACACS Authentication > | ise                                  | W |
| Dec 08, 2022 06:51:46.0 |        | ò       | helpdeskuser | Authentication   | WLC TACACS Authentication > |                             | ise                                  | w |
| Dec 08, 2022 06:38:38.2 |        | ò       | adminuser    | Authorization    |                             | WLC TACACS Authentication > | ise                                  | w |
| Dec 08, 2022 06:38:38.1 |        | à       | adminuser    | Authentication   | WLC TACACS Authentication > |                             | ise                                  | W |
| Dec 08 2022 05:34:54 0  |        | à       | adminuser    | Authorization    |                             | WLC TACACS Authentication > | ise                                  | w |
| 000 00, 2022 00.04.04.0 |        |         |              |                  |                             |                             |                                      |   |

Quando expandida, uma tentativa de autenticação bem-sucedida para o helpdeskuser tem a seguinte aparência:

## Cisco ISE

| Overview                          |                                                 |
|-----------------------------------|-------------------------------------------------|
| Request Type                      | Authentication                                  |
| Status                            | Pass                                            |
| Session Key                       | ise/459637517/243                               |
| Message Text                      | Passed-Authentication: Authentication succeeded |
| Username                          | helpdeskuser                                    |
| Authentication Policy             | WLC TACACS Authentication >> Default            |
| Selected Authorization<br>Profile | IOS Helpdesk                                    |

#### **Authentication Details**

| Generated Time        | 2022-12-08 06:51:46.077000 -05:00                                               |
|-----------------------|---------------------------------------------------------------------------------|
| Logged Time           | 2022-12-08 06:51:46.077                                                         |
| Epoch Time (sec)      | 1670500306                                                                      |
| ISE Node              | ise                                                                             |
| Message Text          | Passed-Authentication: Authentication succeeded                                 |
| Failure Reason        |                                                                                 |
| Resolution            |                                                                                 |
| Root Cause            |                                                                                 |
| Username              | helpdeskuser                                                                    |
| Network Device Name   | WLC-9800                                                                        |
| Network Device IP     | 10.48.39.133                                                                    |
| Network Device Groups | IPSEC#Is IPSEC Device#No,Location#All Locations,Device<br>Type#All Device Types |
| Device Type           | Device Type#All Device Types                                                    |
| Location              |                                                                                 |
| Location              | Location#All Locations                                                          |
| Device Port           | Location#All Locations                                                          |

#### Steps

| 13013 | Received TACACS+ Authentication START Request                             |
|-------|---------------------------------------------------------------------------|
| 15049 | Evaluating Policy Group                                                   |
| 15008 | Evaluating Service Selection Policy                                       |
| 15048 | Queried PIP - Network Access.Device IP Address                            |
| 15041 | Evaluating Identity Policy                                                |
| 22072 | Selected identity source sequence - All_User_ID_Stores                    |
| 15013 | Selected Identity Source - Internal Users                                 |
| 24210 | Looking up User in Internal Users IDStore                                 |
| 24212 | Found User in Internal Users IDStore                                      |
| 13045 | TACACS+ will use the password prompt from global<br>TACACS+ configuration |
| 13015 | Returned TACACS+ Authentication Reply                                     |
| 13014 | Received TACACS+ Authentication CONTINUE Request (                        |
| 15041 | Evaluating Identity Policy                                                |
| 22072 | Selected identity source sequence - All_User_ID_Stores                    |
| 15013 | Selected Identity Source - Internal Users                                 |
| 24210 | Looking up User in Internal Users IDStore                                 |
| 24212 | Found User in Internal Users IDStore                                      |
| 22037 | Authentication Passed                                                     |
| 15036 | Evaluating Authorization Policy                                           |
| 15048 | Queried PIP - Network Access.UserName                                     |
| 15048 | Queried PIP - InternalUser.IdentityGroup                                  |
| 13015 | Returned TACACS+ Authentication Reply                                     |
|       |                                                                           |
|       |                                                                           |

A partir disso, você pode ver que o usuário helpdeskuser foi autenticado com êxito no dispositivo de rede WLC-9800 com a ajuda da política de autenticação WLC TACACS Authentication > Default. Além disso, o perfilIOS Helpdesk de autorização foi atribuído a esse usuário e recebeu o privilégio de nível 1.

## Sobre esta tradução

A Cisco traduziu este documento com a ajuda de tecnologias de tradução automática e humana para oferecer conteúdo de suporte aos seus usuários no seu próprio idioma, independentemente da localização.

Observe que mesmo a melhor tradução automática não será tão precisa quanto as realizadas por um tradutor profissional.

A Cisco Systems, Inc. não se responsabiliza pela precisão destas traduções e recomenda que o documento original em inglês (link fornecido) seja sempre consultado.